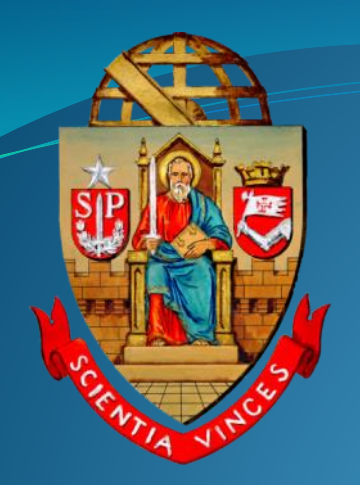

# UNIVERSIDADE DE SÃO PAULO Tutorial

# SUBSITUAÇÕES SISTÊMICAS DE COMPRAS WEB E RELATÓRIOS (Modalidades Pregão e Dispensa – Compra Direta)

Departamento de Administração Coordenadoria de Administração Geral

### Parte 1

#### **Criar uma Compra Web - Subsituações**

## Então, o que seria um indicador de "subsituação" de uma Compra Web?

Indicador de subsituação é um indicador da fase da compra em relação à situação onde ela se encontra. O novo recurso tem a finalidade de melhorar a gestão dos processos de compras, em especial quanto às suas etapas e seus responsáveis e precedem uma futura virtualização dos "amarelinhos". Estima-se que as subsituações sejam contempladas em todas as modadlidades de compras web.

No exemplo da Dispensa – Compra Direta;

Ao criarmos uma compra web a situação da compra se inicia em "Esboço da Compra", mas a Subsituação indicará a atividade em execução, como segue:

Descrição do Objeto / Justificativa;
 Pesquisa de Preços;

| and compare                                                                                                    |                                                                                                    |                                                                              |                                                                    |                                                                                            |                                                       |
|----------------------------------------------------------------------------------------------------|----------------------------------------------------------------------------------------------------|------------------------------------------------------------------------------|--------------------------------------------------------------------|--------------------------------------------------------------------------------------------|-------------------------------------------------------|
| Unidade de Despesa:*                                                                                                    | 1 - RUSP 🛩                                                                                                    |                                                                              |                                                                    |                                                                                            |                                                       |
| Modalidade:*                                                                                                    | Dispensa"Compra Dir                                                                                                    | eta" 🗸 - Con                                                                 | npras e Serviços 🗸 - Se                                            | eq.: 0/0                                                                                   |                                                       |
| Processo:                                                                                                    | 21.1.00086.01.3                                                                                                    |                                                                              |                                                                    |                                                                                            |                                                       |
| Critério de Julgamento:                                                                                                    | - selecione -                                                                                                    | ~                                                                            |                                                                    |                                                                                            |                                                       |
| Origem do Recurso:                                                                                                    | Tesouro do Estado                                                                                                    |                                                                              | ✓ - Tipo de E                                                      | Empenho: Ordinário 👻                                                                       |                                                       |
| Pagamento em:                                                                                                    | 1 parcela(s) - T                                                                                                    | erá Contrato?* Não 💊                                                         | 10                                                                 |                                                                                            |                                                       |
| Prazo de Entrega:*                                                                                                    | 30 dias corrido:                                                                                                    | s 🗸                                                                          | Outra recur                                                        | rso disponível é que em                                                                    | qualquer situação da                                  |
| Prazo de Panamento:*                                                                                                    | 28 dias corridos                                                                                                    |                                                                              | compra havera                                                      | á a possibilidade de alte                                                                  | ração do responsável da                               |
| Validada da Dronosta #                                                                                                    | 20 dias corridos                                                                                                    |                                                                              | compra, co                                                         | omo por exemplo no cas                                                                     | so de férias do titular                               |
| A compre seri faite cala RECOT                                                                                                    |                                                                                                    |                                                                              | responsáve                                                         | l, ficando registrado em                                                                   | histórico a alteração.                                |
| Obieto Recumidar                                                                                                    |                                                                                                    |                                                                              |                                                                    |                                                                                            |                                                       |
| aplicar descrição padrão ->                                                                                                    |                                                                                                    |                                                                              |                                                                    |                                                                                            | 1                                                     |
|                                                                                                    |                                                                                                    |                                                                              |                                                                    |                                                                                            |                                                       |
| Observações:                                                                                                    |                                                                                                    |                                                                              |                                                                    |                                                                                            |                                                       |
|                                                                                                    |                                                                                                    |                                                                              |                                                                    |                                                                                            |                                                       |
| Valor Estimado:                                                                                                    | 0,00                                                                                                    | - Valor Efetivado:                                                           | 0,00                                                               |                                                                                            |                                                       |
| Valor Estimado:<br>Cadastrado por:                                                                                                    | 0,00<br>Marcio da Silva Pereira (                                                                                                    | - Valor Efetivado: 0                                                         | 0,00                                                               | ipentarão: 01/12/2022 09-41                                                                |                                                       |
| Valor Estimado:<br>Cadastrado por:<br>Responsável da Compra:                                                                                                    | 0,00<br>Marcio da Silva Pereira (<br>Marcio da Silva Pereira (                                                                                                    | - Valor Efetivado: 0                                                         | 0,00<br>29:40 - Última Movi<br>responsável                         | então, de acor                                                                             | do com a tarefa em                                    |
| Valor Estimado:<br>Cadastrado por:<br>Responsável da Compra:                                                                                                    | 0,00<br>Marcio da Silva Pereira (<br>Marcio da Silva Pereira (                                                                                                    | - Valor Efetivado: 0<br>2516854) em 01/12/2<br>2516854) * alterar            | 0,00<br>29:40 - Última Movi<br>responsável                         | então, de acor<br>execução, selec                                                          | do com a tarefa em<br>ione a subsituação              |
| Valor Estimado:<br>Cadastrado por:<br>Responsável da Compra:                                                                                                    | 0,00<br>Marcio da Silva Pereira (<br>Marcio da Silva Pereira (<br><b>Salvar Compra</b>                                                                                                    | - Valor Efetivado: 0<br>2516854) em 01/12/2<br>2516854) * alterar            | 0,00<br>9:40 - Última Movi<br>responsável                          | então, de acor<br>execução, selec<br>correst                                               | do com a tarefa em<br>ione a subsituação<br>pondente. |
| Valor Estimado:<br>Cadastrado por:<br>Responsável da Compra:<br>Indicar Subsituação                                                                                                    | 0,00<br>Marcio da Silva Pereira (<br>Marcio da Silva Pereira (<br><b>✓ Salvar Compra</b>                                                                                                    | - Valor Efetivado: 0<br>2516854) em 01/12/2<br>2516854) 🖋 alterar            | 0,00<br>29:40 - Última Movi<br>responsável                         | então, de acor<br>execução, selec<br>corres                                                | do com a tarefa em<br>ione a subsituação<br>pondente. |
| Valor Estimado:<br>Cadastrado por:<br>Responsável da Compra:<br>Indicar Subsituação                                                                                                    | 0,00<br>Marcio da Silva Pereira (<br>Marcio da Silva Pereira (<br>Salvar Compra                                                                                                    | - Valor Efetivado: 0<br>2516854) em 01/12/2<br>2516854) * alterar            | 0,00<br>99:40 - Última Movi<br>responsável                         | então, de acor<br>execução, selec<br>corresp                                               | do com a tarefa em<br>ione a subsituação<br>pondente. |
| Valor Estimado:<br>Cadastrado por:<br>Responsável da Compra:<br>Indicar Subsituação<br>Subsituação Atual: - nenhu<br>Indicada por: -                                                                                                    | 0,00<br>Marcio da Silva Pereira (<br>Marcio da Silva Pereira (<br><b>Salvar Compra</b><br>ma subsituação indicada                                                                                                    | - Valor Efetivado: 0<br>2516854) em 01/12/2<br>2516854) * alterar            | 0,00<br>29:40 - Última Movi<br>responsável                         | então, de acor<br>execução, selec<br>corres                                                | do com a tarefa em<br>ione a subsituação<br>pondente. |
| Valor Estimado:<br>Cadastrado por:<br>Responsável da Compra:<br>Indicar Subsituação<br>Subsituação Atual: - nenhu<br>Indicada por: -<br>Nova Subsituação:* - selec                                                                                                    | 0,00<br>Marcio da Silva Pereira (<br>Marcio da Silva Pereira (<br>Salvar Compra<br>ma subsituação indicada                                                                                                    | - Valor Efetivado: 0<br>2516854) em 01/12/2<br>2516854) * alterar            | 0,00<br>29:40 - Última Movi<br>responsável                         | então, de acor<br>execução, selec<br>corres                                                | do com a tarefa em<br>ione a subsituação<br>pondente. |
| Valor Estimado:<br>Cadastrado por:<br>Responsável da Compra:<br>Indicar Subsituação<br>Subsituação Atual: - nenhu<br>Indicada por: -<br>Nova Subsituação:* - selec<br>- selec                                                                                                    | 0,00<br>Marcio da Silva Pereira (<br>Marcio da Silva Pereira (<br>Salvar Compra<br>ma subsituação indicada<br>ione - 2<br>jone -                                                                                                    | - Valor Efetivado: 0<br>2516854) em 01/12/2<br>2516854) * alterar            | 0,00<br>0 29:40 - Última Movi<br>responsável<br>criar uma compra v | então, de acor<br>execução, selec<br>corresp                                               | do com a tarefa em<br>ione a subsituação<br>pondente. |
| Valor Estimado:<br>Cadastrado por:<br>Responsável da Compra:<br>Indicar Subsituação<br>Subsituação Atual: - nenhu<br>Indicada por: -<br>Nova Subsituação:*<br>- selec<br>Descri<br>Pesqui                                                                                             | 0,00<br>Marcio da Silva Pereira (<br>Marcio da Silva Pereira (<br>Salvar Compra<br>ma subsituação indicada<br>ione - 2<br>ione - 2<br>ione - | - Valor Efetivado: 0<br>2516854) em 01/12/2<br>2516854) * alterar            | criar uma compra v<br>ncontra-se em "Est                           | web, a situação inicial                                                                    | do com a tarefa em<br>ione a subsituação<br>pondente. |
| Valor Estimado:<br>Cadastrado por:<br>Responsável da Compra:<br>Indicar Subsituação<br>Subsituação Atual: - nenhu<br>Indicada por: -<br>Nova Subsituação:* - selec<br>Descri<br>Pesqui<br>Negoci                                                                                      | 0,00<br>Marcio da Silva Pereira (<br>Marcio da Silva Pereira (<br>Salvar Compra<br>ma subsituação indicada<br>ione - 2<br>jão do Objeto / Justific<br>sa de Preços<br>ação via BEC                                                                                                    | - Valor Efetivado: 0<br>2516854) em 01/12/2<br>2516854) * alterar            | criar uma compra w<br>ncontra-se em "Est                           | veb, a situação inicial                                                                    | do com a tarefa em<br>ione a subsituação<br>pondente. |
| Valor Estimado:<br>Cadastrado por:<br>Responsável da Compra:<br>Indicar Subsituação<br>Subsituação Atual: - nenhu<br>Indicada por: -<br>Nova Subsituação:* - selec<br>Descriu<br>Pesqui<br>Negoci                                                                                     | 0,00<br>Marcio da Silva Pereira (<br>Marcio da Silva Pereira (<br>Salvar Compra<br>ma subsituação indicada<br>ione - 2<br>one -<br>ção do Objeto / Justific<br>sa de Preços<br>ação via BEC                                                                                                    | - Valor Efetivado: 0<br>2516854) em 01/12/2<br>2516854) * alterar            | criar uma compra v<br>ncontra-se em "Est                           | então, de acor<br>execução, selec<br>corresp<br>veb, a situação inicial<br>poço da Compra" | do com a tarefa em<br>ione a subsituação<br>pondente. |
| Valor Estimado:<br>Cadastrado por:<br>Responsável da Compra:<br>Indicar Subsituação<br>Subsituação Atual: - nenhu<br>Indicada por: -<br>Nova Subsituação:*<br>- selec<br>Descri<br>Pesqui<br>Negoci<br>Encaminhar Compra                                                              | 0,00<br>Marcio da Silva Pereira (<br>Marcio da Silva Pereira (<br>Salvar Compra<br>ma subsituação indicada<br>ione - 2<br>cone -<br>ção do Objeto / Justific<br>sa de Preços<br>ação via BEC                                                                                                    | - Valor Efetivado: 0<br>2516854) em 01/12/2<br>2516854) * alterar            | criar uma compra w<br>ncontra-se em "Est                           | então, de acor<br>execução, selec<br>corresp<br>veb, a situação inicial<br>poço da Compra" | do com a tarefa em<br>ione a subsituação<br>pondente. |
| Valor Estimado:<br>Cadastrado por:<br>Responsável da Compra:<br>Indicar Subsituação<br>Subsituação Atual: - nenhu<br>Indicada por: -<br>Nova Subsituação:* - selec<br>Selec<br>Descrit<br>Pesqui<br>Negoci<br>Encaminhar Compra<br>Situação Atual: Esboço de Co<br>Ação:* - selecione | 0,00<br>Marcio da Silva Pereira (<br>Marcio da Silva Pereira (<br>Salvar Compra<br>ma subsituação indicada<br>ione - 2<br>one -<br>ção do Objeto / Justific<br>sa de Preços<br>ação via BEC<br>mpra                                                                                                    | - Valor Efetivado: 0<br>2516854) em 01/12/2<br>2516854) * alterar<br>ativa e | criar uma compra v<br>ncontra-se em "Esk                           | veb, a situação inicial                                                                    | do com a tarefa em<br>ione a subsituação<br>pondente. |

## E para que serve uma "subsituação" de uma Compra Web?

A subsituação indicará a tarefa que está em execução dentro de uma situação sistêmica e possibilitará a gestão do tempo demandado em cada etapa do processo de compra, o qual será registrado e estará disponível na aba "Histórico" da compra ou através de relatórios específicos.

Obs.: A alteração da subsituação não modificará o FLUXO da situação da compra, permanecendo inalterada.

Vejamos o quadro a seguir na aba "Histórico":

#### Alterar Compra - 179/2022

| Compra Ite      | m Pesquisa Edital Data e P      | razo Proposta Recebimento SC Histórico                                                   |                                                                      |
|-----------------|---------------------------------|------------------------------------------------------------------------------------------|----------------------------------------------------------------------|
| Cota/Parecer    |                                 |                                                                                          |                                                                      |
| Escolher arquiv | vo Nenhum arquivo escolhido 🖌 🗸 | Inserir                                                                                  | Na aba histórico é possível verificar o                              |
| Data 🕈          | Ocorrência por                  |                                                                                          | tempo que a compra permaneceu na                                     |
| 09/11/2022 08:  | 49 Marcio da Silva Pereira      | Proposta adicionada. Cód.Fornecedor: 2828, Nome: Excel Comércio e Serviços de Informátic | preenchimento de todas as etapas para não                            |
| 09/11/2022 08:  | 48 Marcio da Silva Pereira      | Proposta removida. Cód.Fornecedor: 363901, Nome: CTS - Centro de Tecnologia em Softwar   |                                                                      |
| 09/11/2022 08:  | 47 Marcio da Silva Pereira      | Proposta adicionada. Cód.Fornecedor: 363901, Nome: CTS - Centro de Tecnologia em Softw   | prejudicar o gerenciamento. Exemplo:                                 |
| 09/11/2022 08:  | 44 Marcio da Silva Pereira      | Subsituação: Montagem da Minuta de Contrato   Tempo na subsituação: 7 minuto(s)          | Pesquisa de Preços                                                   |
| 09/11/2022 08:  | 40 Marcio da Silva Pereira      | Subsituação: Cadastro da Proposta do Fornecedor   Tempo na subsituação: 4 minuto(s)      |                                                                      |
| 09/11/2022 08:  | 39 Marcio da Silva Pereira      | Subsituação: Validação do Requisitante   Tempo na subsituação: 1 minuto(s)               |                                                                      |
| 09/11/2022 08:  | 39 Marcio da Silva Pereira      | Subsituação: Emissão / Anexação de Certidões (Contrato)   Tempo na subsituação: 0 segund | lo(s)                                                                |
| 09/11/2022 08:  | 35 Marcio da Silva Pereira      | Ação: Continuar a Compra #justificar se houver menos de 3 pesquisas (Situação: Em Compr  | as)'. Obs: teste                                                     |
| 09/11/2022 08:  | 34 Marcio da Silva Pereira      | Subsituação: Negociação via BEC   Tempo na subsituação: 1 minuto(s)                      |                                                                      |
| 09/11/2022 08:  | 33 Marcio da Silva Pereira      | Responsável Anterior 'Flavio Bezerra Pereira (5377542)'.                                 |                                                                      |
| 09/11/2022 08:  | 32 Marcio da Silva Pereira      | Subsituação: Pesquisa de Preços   Tempo na subsituação: 2 minuto(s)                      |                                                                      |
| 09/11/2022 08:  | 31 Marcio da Silva Pereira      | Subsituação: Descrição do Objeto / Justificativa   Tempo na subsituação: 1 minuto(s)     |                                                                      |
| 09/11/2022 08:  | 28 Marcio da Silva Pereira      | Pesquisa adicionada. Num.: 1, Nome: teste, Obs:                                          |                                                                      |
| 01/11/2022 12:  | 51 Renato Takeshi Hamatu        | Responsável Anterior 'Renato Takeshi Hamatu (3575884)'.                                  |                                                                      |
| 01/11/2022 12:  | 51 Renato Takeshi Hamatu        | Subsituação: Pesquisa de Preços   Tempo na subsituação: 8 dia(s)                         |                                                                      |
| 01/11/2022 12:  | 50 Renato Takeshi Hamatu        | Item 1 aderido na compra. Req.: 202100007350, Bem: 8161046, Mat.: SERVICO DE AQUISI      | CAO/ATUALIZACAO DE USO DE SOFTWARE, Qtde.: 1.000, Valor Prev.: 0.000 |
| 01/11/2022 12:  | 46 Renato Takeshi Hamatu        | Cota/Parecer: Descrição do obj - Anexo: pdf compra proposta.pdf                          |                                                                      |
| 01/11/2022 12:  | 46 Renato Takeshi Hamatu        | Subsituação: Descrição do Objeto / Justificativa   Tempo na subsituação: 5 minuto(s)     |                                                                      |
| 0 ¢ ¢           |                                 | 14 <4                                                                                    | Página 🔟 de 1   👞 🕞                                                  |

Atenção: A cada nova situação da compra, estará disponível uma relação de subsituações a ela correspondentes, vejamos o quadro a seguir em um exemplo de compra web na modalidade Pregão:

| erar Compra - 108685/202                                                 |                                                                                                    |  |  |  |
|--------------------------------------------------------------------------|----------------------------------------------------------------------------------------------------|--|--|--|
| unidade de Despesa:                                                      |                                                                                                    |  |  |  |
| Modalidade:                                                              | Pregão   - Compras e Serviços  - Seq.: 0/0                                                                                                    |  |  |  |
| Processo                                                                 | 20.1.03819.01.0                                                                                                    |  |  |  |
| Critério de Julgamento                                                   | Menor preço 🗸                                                                                                    |  |  |  |
| Origem do Recurso                                                        | Tesouro do Estado 🔹 - Tipo de Empenho: Estimativa 👻                                                                                                    |  |  |  |
| Pagamento em                                                             | 12 parcela(s) - Terá Contrato?* Sim 🗸 🧭                                                                                                    |  |  |  |
| Prazo de Entrega:                                                        | 7 dias corridos 🗸                                                                                                    |  |  |  |
| Prazo de Pagamento:                                                      | 28 dias corridos - Redução do Prazo de Pagamento:* Não 🗸 (GR 4.710)                                                                                                    |  |  |  |
| Validade da Proposta:                                                    | 60 dias corridos                                                                                                    |  |  |  |
| A compra será feita pela BEC? <sup>3</sup>                               | Sim  • Oferta de Compra: 1021011005820200C00000                                                                                                    |  |  |  |
| Objeto Resumido                                                          | SERVICO DE INTERMEDIACAO E AGENCIAMENTO DE TRANSPORTE DE PASSAGEIRO;                                                                                                    |  |  |  |
| <ul> <li>aplicar descrição padrão -&gt;</li> </ul>                       |                                                                                                    |  |  |  |
| Observações                                                              | Substituição do Contrato 49/2019, tendo em vista a necessidade de readequação do objeto. Serviço de transporte por aplicativo e serviços de taxi. Deslocamento intramunicipal e intermunicipal. |  |  |  |
| Valor Estimado                                                           | 18.387,00 - Valor Efetivado: 0,00                                                                                                    |  |  |  |
| Cadastrado por                                                           | Leslie de Oliveira Heringer (8471709) em 30/07/2020 09:15 - Última Movime                                                                                                    |  |  |  |
| Responsável da Compra                                                    | Leslie de Oliveira Heringer (8471709) 🖍 alterar responsável                                                                                                    |  |  |  |
|                                                                          | ✓ Salvar Compra                                                                                                    |  |  |  |
|                                                                          |                                                                                                    |  |  |  |
| Indicar Subsituação                                                      |                                                                                                    |  |  |  |
| Subsituação Atual: - nenh                                                | uma subsituação indicada -                                                                                                    |  |  |  |
| Indicada por: -                                                          |                                                                                                    |  |  |  |
| Nova Subsituação:* - selo                                                | cione - 2 Na situação "Montagem                                                                                                    |  |  |  |
| Elaboração do Edital<br>Em análise do edital web / Contabilidade Edital" |                                                                                                    |  |  |  |
| Em a                                                                     | nálise do edital / PG                                                                                                    |  |  |  |
| Encaminhar Compra                                                        | aprovado                                                                                                    |  |  |  |
| Situação Atual: Montagem                                                 | Edital                                                                                                    |  |  |  |
| Ação:* - selecion                                                        | e - 🗸                                                                                                    |  |  |  |
| Observações:                                                             |                                                                                                    |  |  |  |
|                                                                          |                                                                                                    |  |  |  |
| 🗅 Encar                                                                  | ninhar Compra                                                                                                    |  |  |  |

| Alterar Compra - 179/2022                     |                                                              |
|-----------------------------------------------|--------------------------------------------------------------|
| Unidade de Despesa:*                          | 1 - RUSP ¥                                                   |
| Modalidade:*                                  | Dispensa"Compra Direta"                                      |
| Processo:                                     | 00.1.00002.01.3                                              |
| Critério de Julgamento:                       | - selecione -                                                |
| Origem do Recurso:                            | Tesouro do Estado 🔹 - Tipo de Empenho: Ordinário 👻           |
| Pagamento em:                                 | 1 parcela(s) - Terá Contrato?* Sim 🗸 🕐                       |
| Prazo de Entrega:*                            | 7 dias corridos 🗸                                            |
| Prazo de Pagamento:*                          | 28 dias corridos                                             |
| Validade da Proposta:*                        | 7 dias corridos                                              |
| A compra será feita pela BEC?*                | Não 🗸                                                        |
| Objeto Resumido:                              |                                                              |
| aplicar descrição padrão ->                   |                                                              |
| Observações:                                  | teste sub                                                    |
| <ul> <li>alterar a descrição -&gt;</li> </ul> |                                                              |
| Valor Estimado:                               | 3.000,00 - Valor Efetivado: 3.000,00                         |
| Cadastrado por:                               | Ren                                                          |
| Responsavel da Compra:                        | Atenção a novidade: A compra web na situação                 |
|                                               | empenhado/concluída disponibilizará um rol de subsituações.  |
| To diana Calastina dia                        |                                                              |
| Indicar Subsituação                           |                                                              |
| Subsituação Atual: Concluí                    | do (22 dia(s))                                               |
| Indicada por: Marcio                          | Ja Silva Pereira (25106500/em 09/11/2022 09:19               |
| Nova Subsituação:* - selec                    | ione -                                                       |
| Notific                                       | ação de Fornecimento / Contrato                              |
| Emissa                                        | io / Anexação de Certidões (Contrato)<br>Jando o Recebimento |
| Encaminhar Compra                             | ação                                                         |
| Nota d                                        | e Pagamento                                                  |
| Situação Atual: Empenhado                     |                                                              |
| Observações:                                  |                                                              |
| 5030110,003                                   |                                                              |
| 0 Encam                                       |                                                              |
|                                               | nhar Compra                                                  |

### Parte 2: Relatórios

O acesso aos relatórios é feito através do Sistema Administrativo por meio do Sistemas USP ou Portal de Serviços, clicando no menu "Compra"...

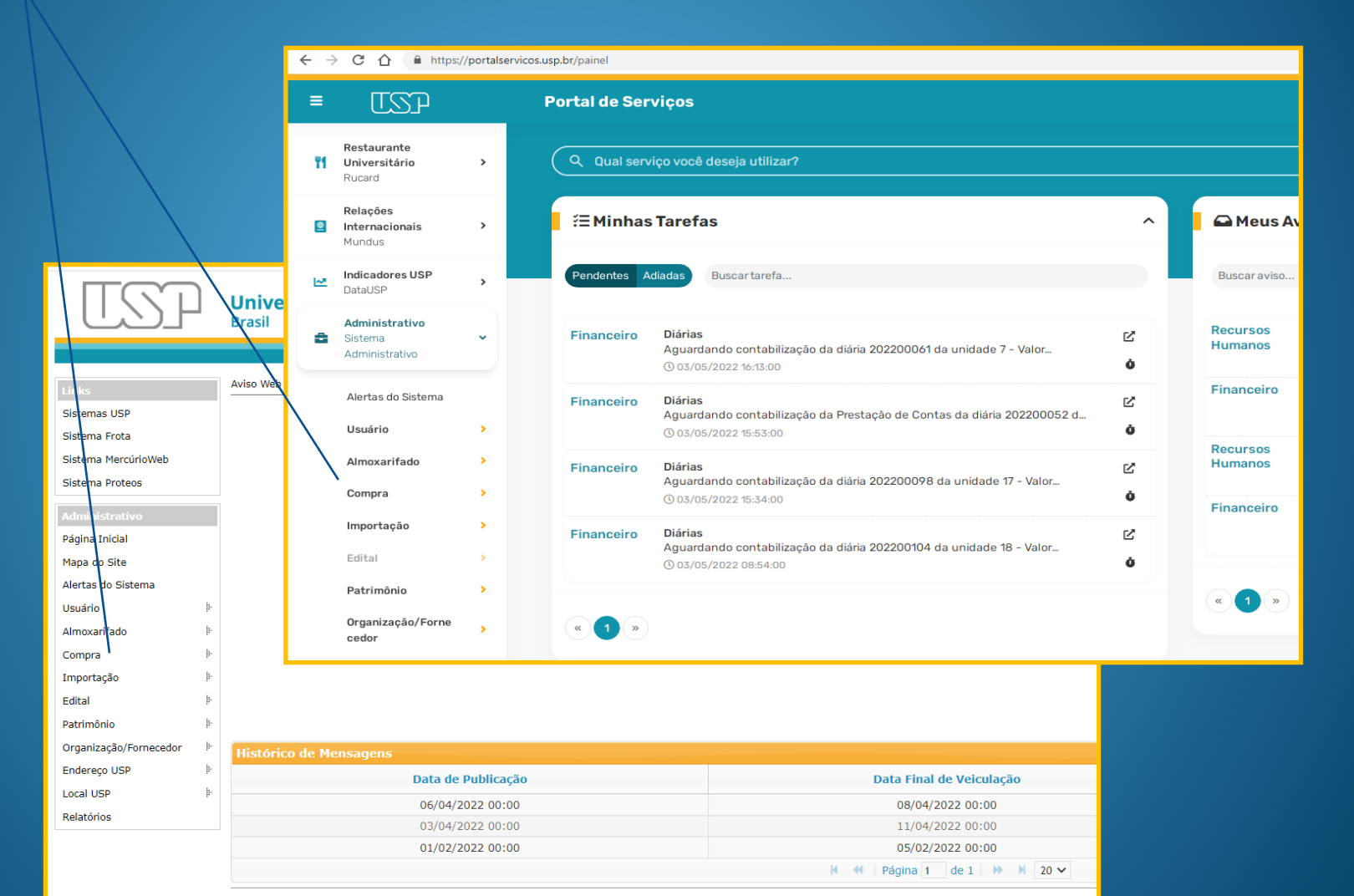

#### Créditos | Fale conosco

© 1999 - 2022 - Superintendência de Tecnologia da Informação/USP

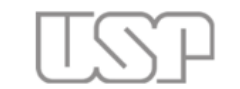

Universidade de São Paulo Brasil

|                                  | Aviso Web                   |                                |                                          |
|----------------------------------|-----------------------------|--------------------------------|------------------------------------------|
| Links                            |                             |                                |                                          |
| Sistemas USP                     |                             |                                |                                          |
| Sistema Frota                    |                             |                                |                                          |
| Sistema MercúrioWeb              |                             |                                |                                          |
| Sistema Proteos                  |                             |                                |                                          |
| Administrativo<br>Página Inicial |                             |                                |                                          |
| Mapa do Site                     |                             |                                |                                          |
| Alertas do Sistema               |                             |                                |                                          |
| Usuário                          | 1.<br>1.                    |                                | Cistome Administrative                   |
| Almoxarifado                     | 14<br>17                    |                                | Sistema Administrativo                   |
| Compra                           | Consultar/Cadastrar         |                                |                                          |
| Importação                       | Para Contabilidade          |                                |                                          |
| Edital                           | Para Autorização            |                                | · · · · · · · · · · · · · · · · · · ·    |
| Patrimônio                       | Para DF                     |                                | em seguida, clique na opção "Relatório". |
| Organização/Fornecedor           | Para Ratificação            | jens                           |                                          |
| Endereço USP                     | Notificação de Fornecimento | Data de Publica <del>ção</del> | Data Final de Veiculação                 |
| Local USP                        | Recebimento de Mat. e Serv. | 8004/2022 00:00                | 09/04/2022 00:00                         |
| Relatórios                       | SCT/AUDESP                  | 03/04/2022 00:00               | 11/04/2022 00:00                         |
|                                  | Relatório                   | 01/02/2022 00:00               | 05/02/2022 00:00                         |
|                                  |                             | 01/02/2022 00:00               |                                          |

Créditos | Fale conosco © 1999 - 2022 - Superintendência de Tecnologia da Informação/USP

# TSP

#### Universidade de São Paulo Brasil

|                        | _ | Compra > Relatório  |                      |                  |         |                  |                             |                                    |              |
|------------------------|---|---------------------|----------------------|------------------|---------|------------------|-----------------------------|------------------------------------|--------------|
| Links<br>Sistemas LISP |   | Consultar/Cadastrar | Para Contabilidade   | Para Autorização | Para DF | Para Ratificação | Notificação de Fornecimento | Recebimento de Mat. e Serv.        | SCT/AUDESP # |
| Sistema Frota          |   |                     |                      |                  |         |                  |                             |                                    |              |
| Sistema MercúrioWeb    |   | c. Caral            |                      |                  |         |                  |                             |                                    |              |
| Sistema Proteos        |   | Geral por Item      | n                    |                  |         |                  |                             |                                    |              |
| Administrativo         |   | Registro de Pr      | reço                 |                  |         | e n              | na opção "Relatório de      | Subsituações".                     |              |
| Página Inicial         |   | Relação de Lic      | itações              | -                |         |                  |                             |                                    |              |
| Mapa do Site           |   | Relatório de D      | esempenho            | ·                |         |                  |                             |                                    |              |
| Alertas do Sistema     |   | • Ouantidade de     | e Compra nor Modalid | ade              |         |                  |                             |                                    |              |
| Usuário                | ŀ | Relatório de S      | Subsituações         |                  |         |                  |                             |                                    |              |
| Almoxarifado           | ŀ |                     |                      |                  |         |                  |                             | ráditas I Ebla conosco             |              |
| Compra                 | ŀ |                     |                      |                  |         |                  | © 1999 - 2022 - Superin     | tendência de Tecnologia da Informa | ıção/USP     |
| Importação             | ŀ |                     |                      |                  |         |                  |                             |                                    |              |
| Edital                 | ŀ |                     |                      |                  |         |                  |                             |                                    |              |
| Patrimônio             | ŀ |                     |                      |                  |         |                  |                             |                                    |              |
| Organização/Fornecedor | ŀ |                     |                      |                  |         |                  |                             |                                    |              |
| Endereço USP           | ŀ |                     |                      |                  |         |                  |                             |                                    |              |
| Local USP              | ŀ |                     |                      |                  |         |                  |                             |                                    |              |
| Relatórios             |   |                     |                      |                  |         |                  |                             |                                    |              |

| TSP                    | <b>Universidade de São Paulo</b><br>Brasil |                                                      | Existem inúmeros campos de consulta para a geração do                                                                                                    |  |  |
|------------------------|--------------------------------------------|------------------------------------------------------|----------------------------------------------------------------------------------------------------|--|--|
|                        |                                            |                                                      | relatorio conforme pretendido. Apos clicar em "buscar", o                                                                                                    |  |  |
|                        | -                                          |                                                      | sistema resultará na listagem da(s) compra(s)                                                                                                    |  |  |
| Links                  | Compra > Relatório                         |                                                      |                                                                                                    |  |  |
| Sistemas USP           | Consultar/Cadastrar Para                   | a Contabilidade Para Autorização Para                | ra DE Para Ratificação Notificação de Fornecimento Recebimento de Mat. e Serv. SCT/AUDESP 🖗 Relatório                                                           |  |  |
| Sistema Frota          |                                            |                                                      |                                                                                                    |  |  |
| Sistema MercúrioWeb    | Número da Compra: 179                      | ) / Ano: 2022                                        |                                                                                                    |  |  |
| Sistema Proteos        | Unidade de Despesa: - se                   | elecione -                                           |                                                                                                    |  |  |
| Administrativo         | Modalidade:                                |                                                      |                                                                                                    |  |  |
| Página Inicial         | Processo:                                  |                                                      |                                                                                                    |  |  |
| Mapa do Site           | Situação:                                  |                                                      |                                                                                                    |  |  |
| Alertas do Sistema     | Subsituação:                               |                                                      |                                                                                                    |  |  |
| Usuário 🖡              | Material:                                  |                                                      |                                                                                                    |  |  |
| Almoxarifado 🕴         |                                            |                                                      | Universidade de São Paulo                                                                                                    |  |  |
| Compra 🕨               | Bem:                                       |                                                      | Brasil                                                                                                    |  |  |
| Importação 🕨           | No.USP Responsável:                        |                                                      | 2516854 - Ma                                                                                                    |  |  |
| Edital                 | Período:                                   | Links Com                                            | Consultar/Cadastrar Para Contabilidade Para Autoriação Para DF Para Ratificação Notificação de Fornecimento Recebimento de Mat. e Serv. SCT/AUDESP  > Relatório |  |  |
| Patrimônio             |                                            | Sistema Frota                                        |                                                                                                    |  |  |
|                        | P 1                                        | Buscar Sistema MercúrioWeb Nú<br>Sistema Proteos Lin | Número da Compra: 179 / Ano: 2/22                                                                                                    |  |  |
| Organização/Fornecedor | Númoro 🗧 Unid                              | Administrativo                                       | Modalidade: P / P                                                                                                    |  |  |
| Endereço USP #         | Numero                                     | Página Inicial                                       | Processo:                                                                                                    |  |  |
| Local USP It           |                                            | Alertas do Sistema                                   | Situação:                                                                                                    |  |  |
| Relatórios             |                                            | Usuário 🖡                                            | Material:                                                                                                    |  |  |
|                        |                                            | Almoxarifado 🖡                                       | Bem:                                                                                                    |  |  |
|                        |                                            | Compra r<br>Importação l⊧ No                         | No.USP Responsável:                                                                                                    |  |  |
|                        |                                            | Edital                                               | Período:                                                                                                    |  |  |
|                        |                                            | Patrimônio 🖡                                         | <mark> </mark>                                                                                                    |  |  |
|                        |                                            | organização/romeceus.                                |                                                                                                    |  |  |
|                        |                                            | Endereço USP 🖹                                       | Número <sup>®</sup> Unidade Modalidade Compl. Mod Processo Data Cadastro Data Últ. Mov. Situação                                                                |  |  |

...ao acessar a compra selecionada, será possível visualizar o gráfico das suas subsituações agregadas em dias. Neste exemplo passando o mouse sobre a Pesquisa de Preços a legenda mostra que a conclusão da pesquisa ocorreu em 09 dias.

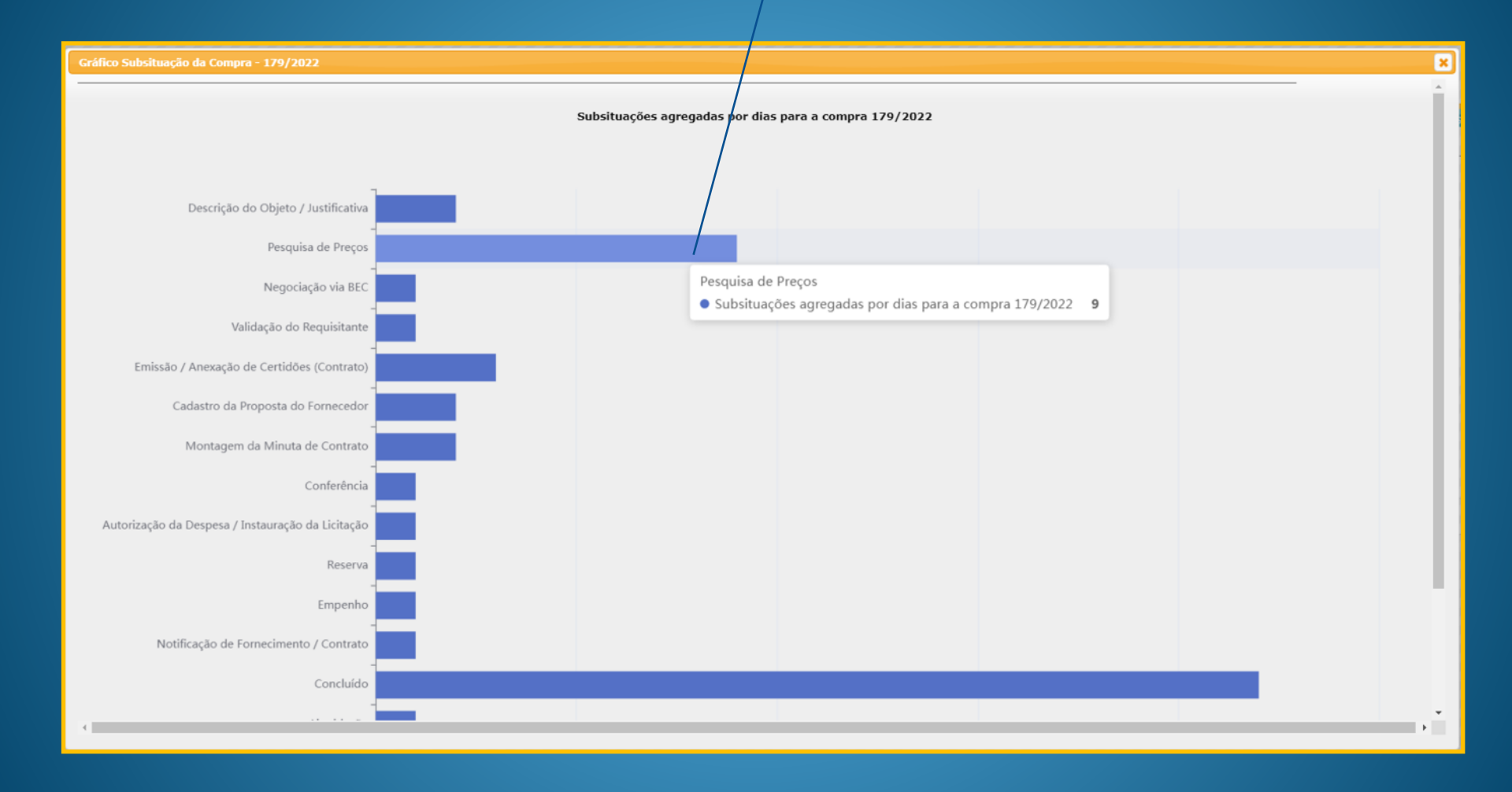

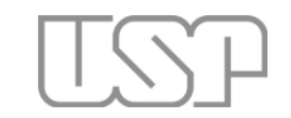

#### Universidade de São Paulo

Brasil

| Links                  | Compra > Relatório                                                                                  |
|------------------------|----------------------------------------------------------------------------------------------------|
| Sistemas USP           | Consultar/Cadastrar Para Contabilidade Para Outra opção de relatório importante de subsituações é o |
| Sistema Frota          | Relatorio de Desempenno                                                                             |
| Sistema MercúrioWeb    | • Geral                                                                                             |
| Sistema Proteos        | Geral por Item                                                                                      |
| Administrativo         | Registro de Preço     Relação de Licitações                                                         |
| Página Inicial         | Liquidação/Pagamento a Fornegedor                                                                   |
| Mapa do Site           | Relatório de Desempenho                                                                             |
| Alertas do Sistema     | Quantidade de Compra por Modalidade                                                                 |
| Usuário                | Relatório de Subsituações                                                                           |
| Almoxarifado           |                                                                                                    |
| Compra                 | © 1999 - 2022 - Superintendência de Tecnologia da Informação/USP                                    |
| Importação             |                                                                                                    |
| Edital                 |                                                                                                    |
| Patrimônio             |                                                                                                    |
| Organização/Fornecedor |                                                                                                    |
| Endereço USP           |                                                                                                    |
| Local USP              |                                                                                                    |
| Relatórios             |                                                                                                    |

... nesta tela é possível comparar o desempenho entre duas compras ou até mesmo entre responsáveis. Neste exemplo, foi selecionado "subsituação" e em seguida comparar...

| TS.                 | Universidade de São Paulo<br>Brasil                         |                                                                      |                  |
|---------------------|-------------------------------------------------------------|----------------------------------------------------------------------|------------------|
|                     |                                                             |                                                                      | 25               |
| Compra > Relatório  |                                                             |                                                                      |                  |
| Consultar/Cadastrar | Para Contabilidade Para Autorização Para DF Para Ratificaçã | ío Notificação de Fornecimento Recebimento de Mat. e Serv. ST/AUDESP | Relatório        |
|                     | #1                                                          |                                                                      | #2               |
| N° Compra:          | 179 / Ano: 2022                                             | N° Compra:                                                           | 1785 / Ano: 2021 |
| Unidade de Despesa: | - selecione -                                               | Unidade de Despesa:                                                  | - selecione -    |
| Responsável:        |                                                             | Responsável:                                                         |                  |
|                     |                                                             |                                                                      |                  |
| Modalidade:         |                                                             | P                                                                    |                  |
| Período:            | a                                                           |                                                                      |                  |
| Analisar por:       | Subsituação 🗸                                               |                                                                      |                  |
|                     | P Comparar                                                  |                                                                      |                  |
|                     |                                                             | Créditos   F                                                         | ale conosco      |

© 1999 - 2022 - Superintendência de Tecnologia da Informação/USP

...assim é possível visualizar o gráfico comparativo das compras em dias por subsituações e saber a média de dias por compra.

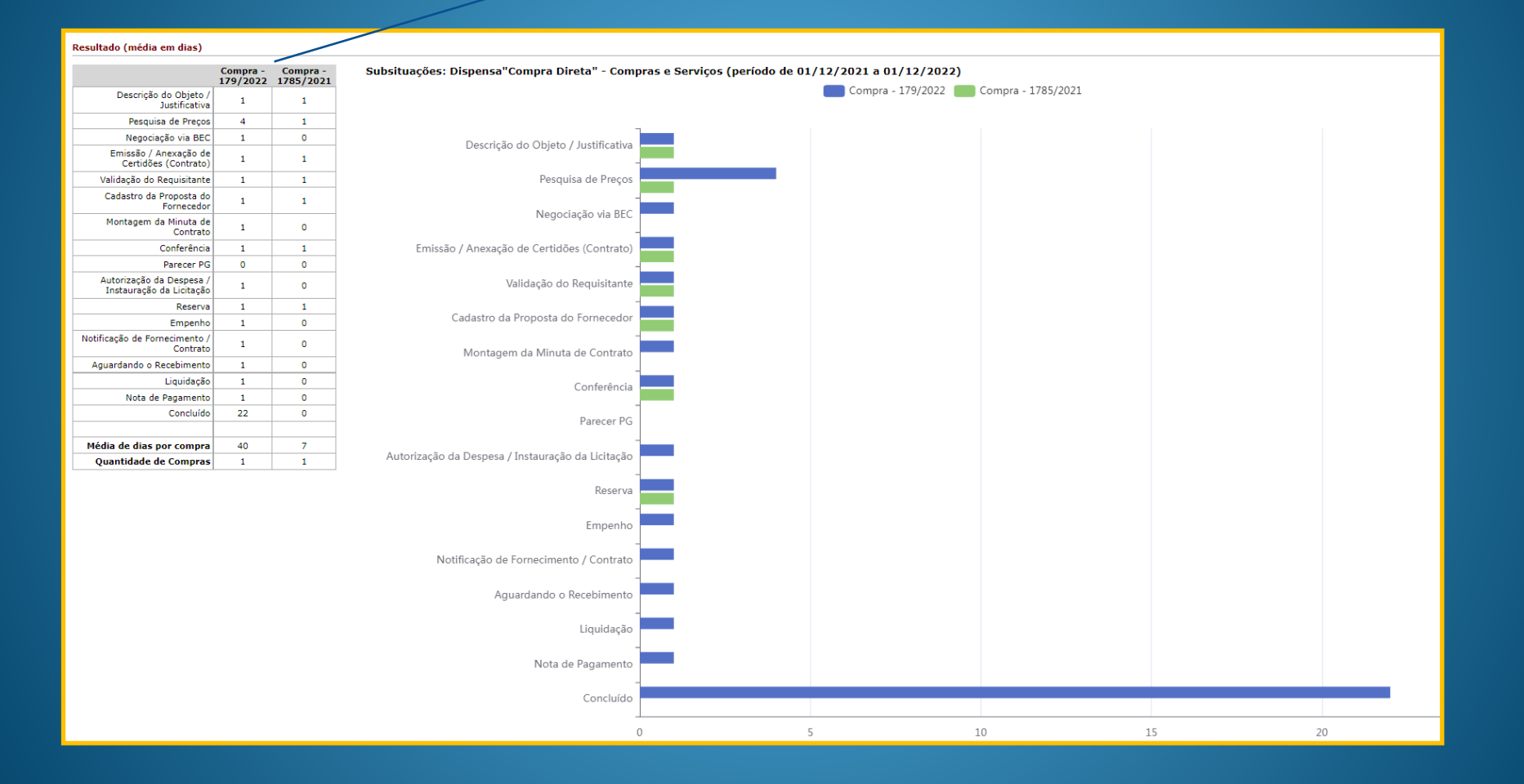

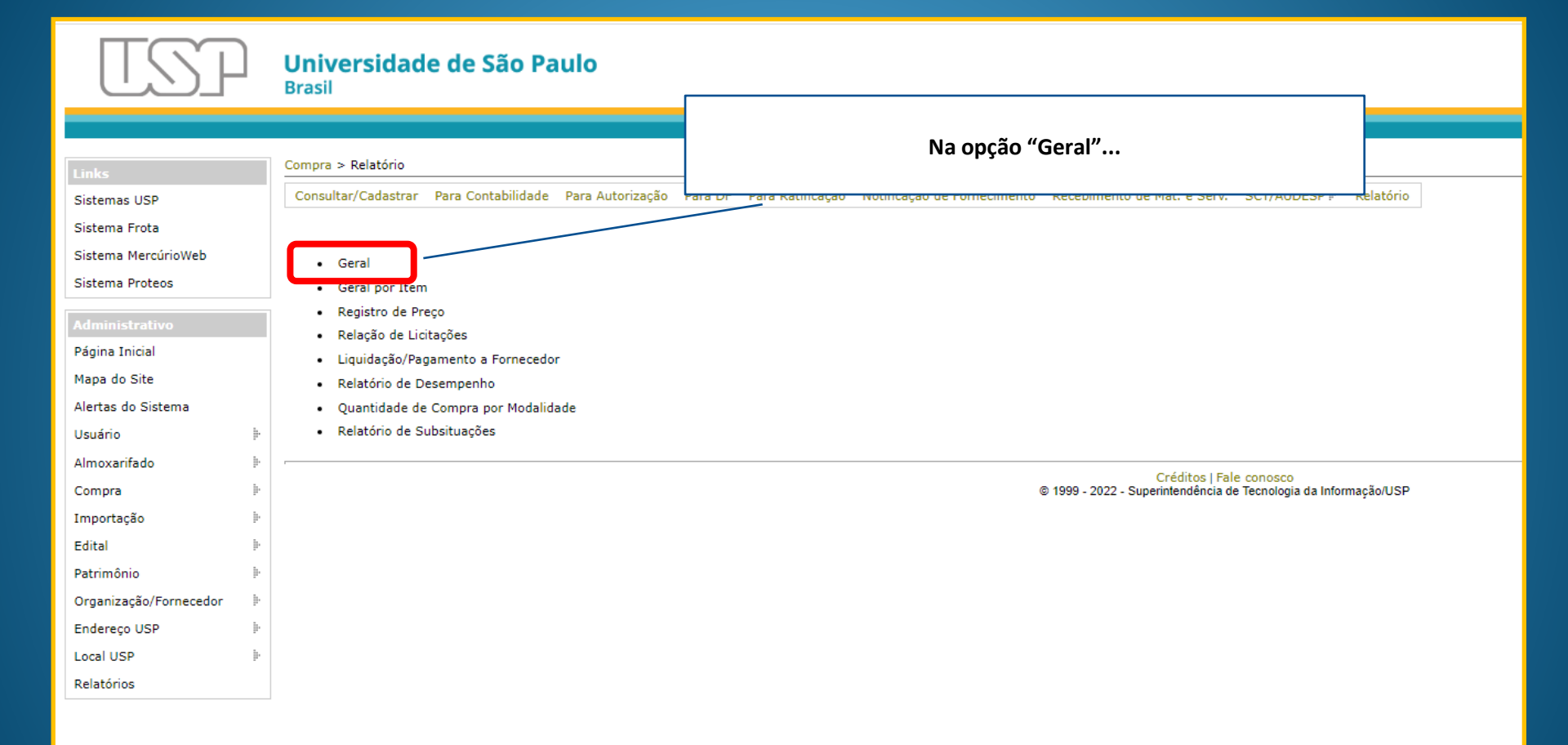

Universidade de São Paulo Brasil 2516854 - Marcio da Silva Pereira | GRS | Alter Compra > Relatório Consultar/Cadastrar Para Contabilidade Para Autorização Para DF Para Ratificação Notificação de Fornecimento Recebimento de Mat. e Serv. SCT/AUDESP 🗄 Relatório Sistemas USP Sistema Frota Sistema MercúrioWeb Ano: - Processo: ~ - Compra BB Sistema Proteos Unidade Administrativa: 1 - Reitoria da Universidade de São Paulo - RUSP w Unidade de Despesa: selecione \* Página Inicial Modalidade Mapa do Site Valor Prev.: a Alertas do Sistema Data da Últ.Mov.: Usuário Situação: Almoxarifado Subsituação: Compra No.USP Responsável: 2516854 Marcio da Silva Pereira Importação Edital P Buscar Patrimônio Número 🕈 Und.Dsp. Modalidade Compl. Mod. Emb.Legal Valor estim Valor efetiv Data Cadastro Data Últ.Mov. Situação Subsituação Organização/Fornecedor Processo BEC Responsável Endereco USP Pesquisa de Preços Marcio da Silva Pereira 209/2022 RUSP Dispensa"Compra Dire Compras e Serviços 21.1.00086.01.3 0,00 0.00 01/12/2022 09:40 01/12/2022 09:41 Esboço de Compra Local USP 179/2022 RUSP Dispensa"Compra Dire Compras e Serviços 00.1.00002.01.3 2/2022 3.000,00 3.000,00 01/11/2022 12:45 09/11/2022 09:13 Empenhado Concluído Marcio da Silva Pereirateste s Relatórios 128/2022 RUSP Pregão Para Registro de Preço 0,00 0.00 16/10/2022 14:44 16/10/2022 14:44 Esboço de Compra Marcio da Silva Pereira 110/2022 RUSP Concorrência Obras e Serviços de El 1/2022 300.000.00 0.00 10/10/2022 14:10 11/10/2022 09:03 Para Compras Marcio da Silva Pereira 98/2022 RUSP Pregão Para Registro de Preço 0,00 0.00 23/08/2022 16:33 23/08/2022 16:33 Esboço de Compra Marcio da Silva Pereira 80/2022 RUSP Pregão Para Registro de Preço 0.00 0,00 23/08/2022 16:32 23/08/2022 16:32 Esboço de Compra Marcio da Silva Pereira 71/2022 RUSP Dispensa"Compra Dire Compras e Servicos 0,00 0,00 23/08/2022 09:37 23/08/2022 09:38 Esboco de Compra Marcio da Silva Pereira 10.000,00 04/08/2022 09:27 63/2022 RUSP Dispensa - Engenharia Obras e Serviços de El 05.1.24098.01.5 0,00 04/08/2022 09:26 Esboço de Compra Marcio da Silva Pereira 12/2022 RUSP 100.000,00 0,00 30/05/2022 16:33 30/05/2022 16:39 Para Contabilidade (Re Marcio da Silva Pereira Convite Obras e Servicos de Er 262400/2019 RUSP Pregão Compras e Serviços 19.1.15939.01.4 102101100582020OC 123.302,88 0,00 14/10/2019 16:08 11/02/2022 18:16 Montagem Edital Marcio da Silva Pereira 1696/2021 RUSP Pregão Para Registro de Preço 21.1.22243.01.4 1/2021 1021101005820210C 173,68 0,00 01/04/2021 12:01 26/11/2021 10:38 Montagem Edital Marcio da Silva Pereira 1688/2021 RUSP Dispensa"Compra Dire Compras e Serviços 19.1.00035.94.7 148,30 0,00 01/04/2021 11:21 23/06/2021 08:57 Em Compras Marcio da Silva Pereira 282/2021 RUSP Pregão Compras e Servicos 21.1.00082.01.8 1021011005820210C( 541.489,20 0,00 06/01/2021 14:15 22/06/2021 12:12 Para Contabilidade (Re Marcio da Silva Pereira

...é possível buscar a compra pelo nº USP do Responsável, digitando o nº funcional em seguida clicando em "buscar".

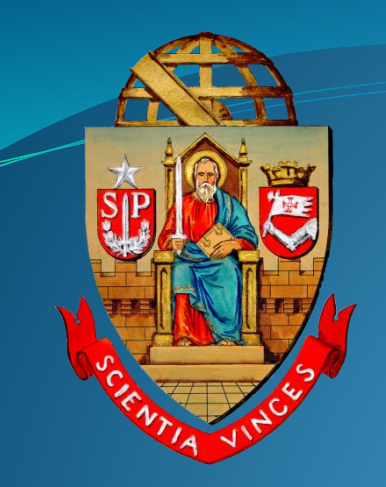

# UNIVERSIDADE DE SÃO PAULO Coordenadoria de Administração Geral Departamento de Administração

Rua da Reitoria, 374 Cidade Universitária Armando de Salles Oliveira Butantã – São Paulo – SP www.usp.br/da